## Manuale d'uso

Individuals

# 

## #doitwithtoonie

.... 🗢 🗖 9:41 Hi Federico = Your Wallets £748.00 **Total Balance** ... Your offers 10% entire bill 5% off Coffee offer ends 01/01/21 offer ends 01/01/21

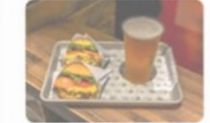

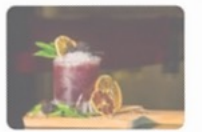

Cocktail 2 for 1

Free drink with...

## Indice

- 1. Registrazione
- 2. KYC
- 3. Aprire un wallet
- 4. Ricaricare un wallet
- 5. Prelevare dal wallet
- 6. Riscatto offerta con pagamento interno Toonie
- 7. Riscatto offerta con pagamento esterno
- 8. Inviare un pagamento (Codice QR)
- 9. Richiedere un pagamento (Codice QR)
- 10. Inviare un pagamento (Pagamento in-App)
- 11. Richiedere un pagamento (Pagamento in-App)
- 12. Pay with Toonie

## Registrazione

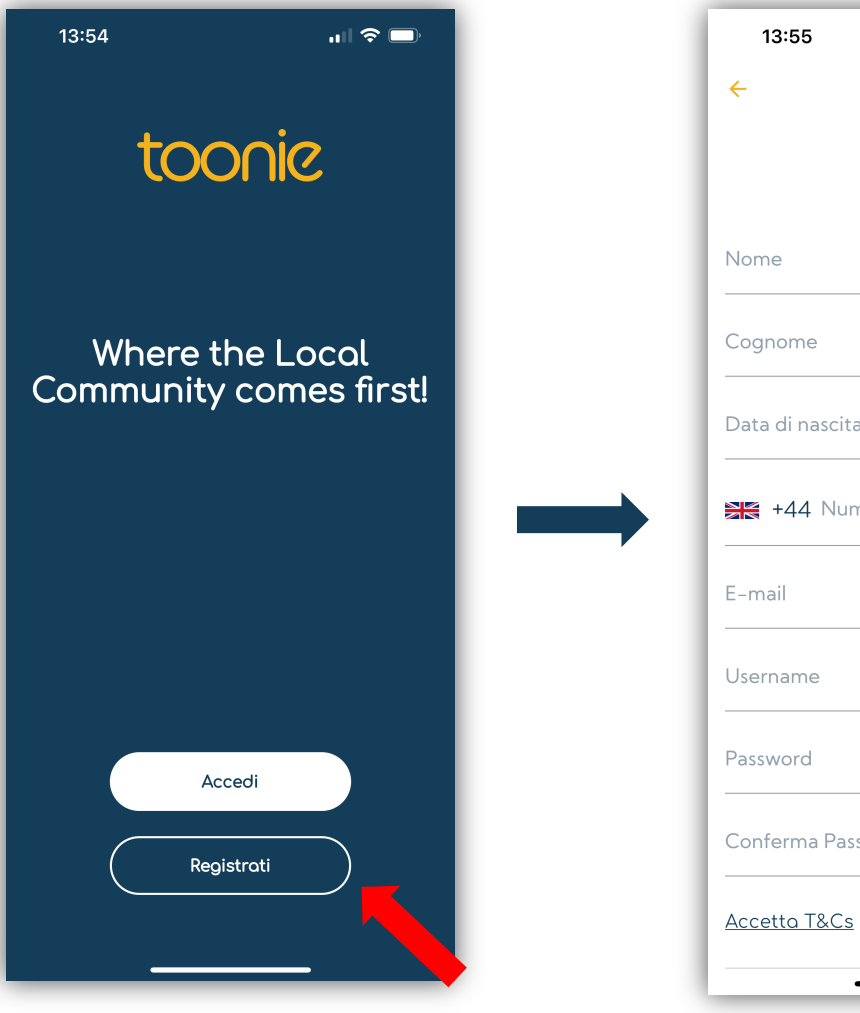

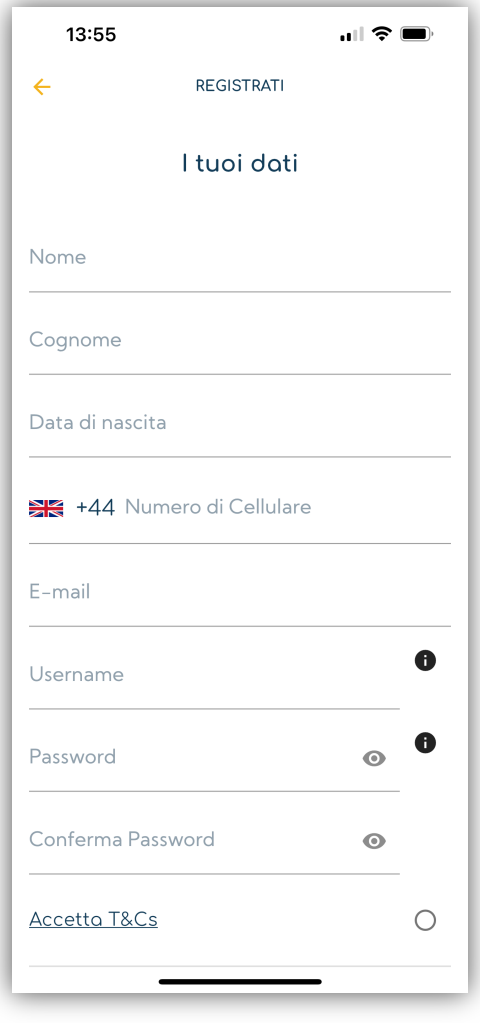

- 1. Scarica l'App di Toonie sull'App Store o Google Play.
- 2. Apri l'App e clicca su "registrati".
- 3. Scegli il tipo ti profilo che desideri aprire. Personale, in questo caso.
- 4. Inserisci le informazioni richieste.
- 5. Quando confermerai i dati inseriti, ti verrà mandata un'email per verificare il tuo indirizzo email appena inserito.
- 6. Apri l'email e clicca il link per verificarlo.
- 7. Una volta che l'indirizzo email è stato verificato, sarai pronto per accedere all'App con le credenziali create.
- 8. Al primo accesso, l'app ti chiederà di inserire il tuo indirizzo.
- 9. Il primo wallet sarà automaticamente aperto, nella valuta del tuo Paese di residenza (Esempio: Se sei residente in Italia, il conto sarà aperto in Euro).

#### ll wallet avrà un limite massimo di deposito di 300 (qualsiasi valuta) e i prelievi disabilitati. Per rimuovere questi limiti è necessario completare il KYC

## KYC

- 1. Sarà necessario completare il KYC per rimuovore i limiti del wallet.
- 2. Sarà possibile completare il KYC al primo accesso, dove ti verrà richiesto dall'App, oppure completarlo in un altro momento dal Menu.
- Inserisci tutte le informazioni e documenti mancanti.
   I documenti richiesti sono: una prova di residenza, una prova d'identità e un selfie.
   Entrambi i documenti non potranno essere più vecchi di tre (3) mesi
- 4. Tutte le informazioni e documenti forniti verrano inviati al nostro Team di Compliance per effettuare le verifiche interne. Il nostro team di Compliance potrebbe richiedere ulteriori documenti o informazioni
- 5. Quando i documenti e le informazioni fornite saranno accettate, i limiti del wallet verrano rimossi.

| <ul> <li>κνς</li> <li>IL TUO INDIRIZZO</li> </ul>                         | ← ĸvc<br>▲=<br>Carica documento d'ident                                   | ità           | ← ĸvc<br>ਵਿੱ<br>Prova di residenza                                     | ← ĸvc<br>©<br>Selfie                               | La tua richiesta per aprire<br>un wallet è stata<br>correttamente inoltrata. |
|---------------------------------------------------------------------------|---------------------------------------------------------------------------|---------------|------------------------------------------------------------------------|----------------------------------------------------|------------------------------------------------------------------------------|
| Indirizzo (riga 1)<br>Vio dei Pini 1<br>Indirizzo (riga 2)                | Country of Issue                                                          | · ·           |                                                                        | (Carica +)                                         | Controlla le tue notifiche<br>per aggiornamenti.                             |
| Città<br>Milano<br>Codice postale<br>20100<br>Paese di Residenza<br>Itoly | <ul> <li>Carta d'identità</li> <li>Passaporto</li> <li>Patente</li> </ul> | $\rightarrow$ | <ul> <li>Estratto Conto</li> <li>Bolletta</li> <li>Bolletto</li> </ul> | I dettagli del viso devono essere<br>bene visibili |                                                                              |
| Avanti                                                                    | Avanti                                                                    |               | Avanti                                                                 | Avonti                                             | Done                                                                         |

## Aprire un wallet

- 1. Il primo wallet verrà aperto automaticamente nella valuta del Paese di residenza dopo la fase di registrazione e con il primo accesso,.
- Ulteriori wallet potranno essere aperti successivamente. Valute disponibili: EUR, CHF e GBP.
   Per il momento è possibile aprire solo un wallet per ogni valuta.
- 3. I wallet si potranno aprire sia dalla Home Page che nella sezione Wallet del menu principale.
- 4. Ti verrà chiesta la valuta in quale desideri aprire il wallet.
- 5. Una volta confermata la valuta, il wallet sarà disponibile nella Home Page e nella lista dei Wallet pronto per essere utilizzato.

NB: Tutti i wallet avranno un limite massimo di deposito di 300 (qualsiasi valuta) e i prelievi disabilitati. Per rimuovere questi limiti è necessario completare il KYC

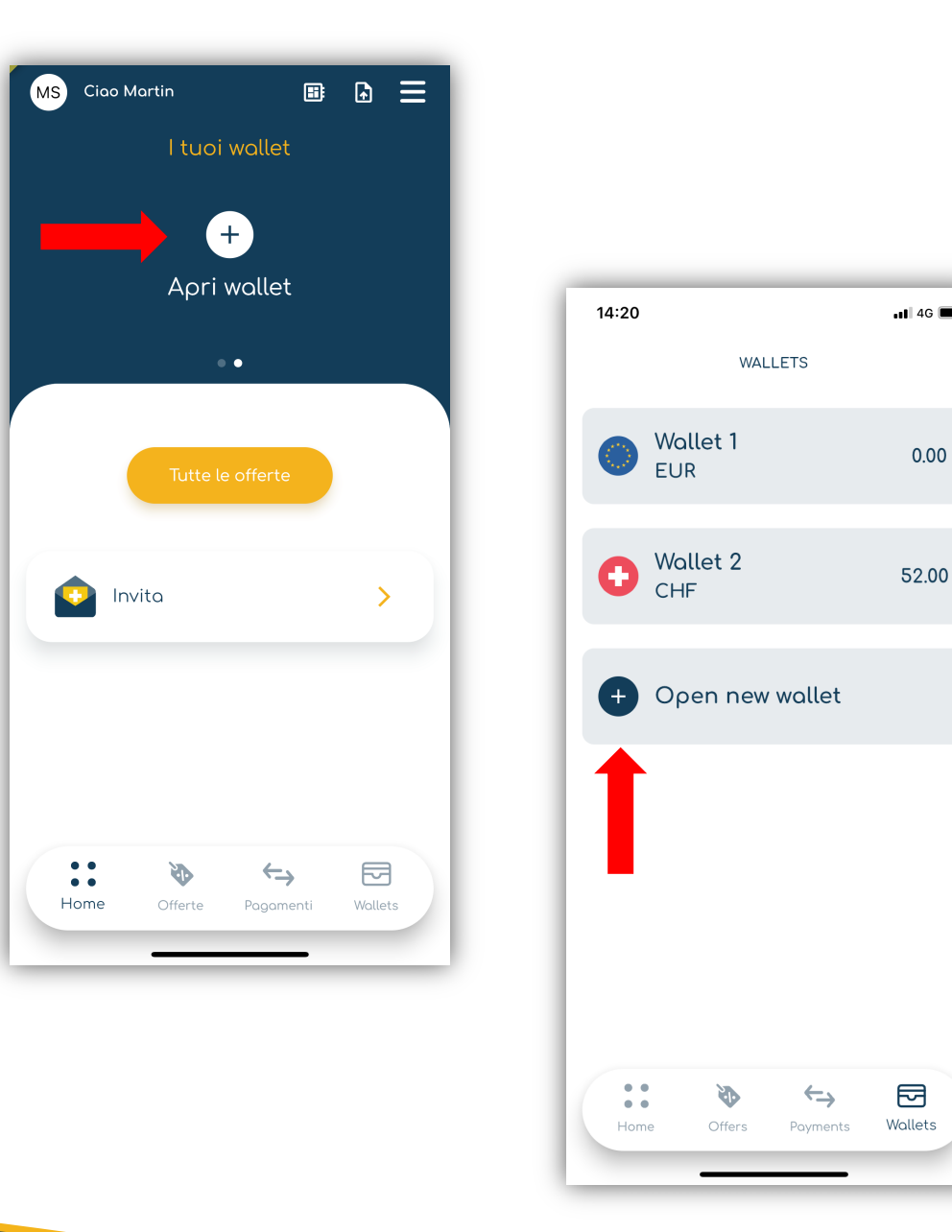

## Ricaricare un wallet

- 1. Vai nella sezione "Wallets" dell'App, che troverai nel menu in basso. Qui vedrai la lista dei wallet che hai aperto.
- 2. Scegli il wallet che desideri ricaricare.
- 3. Clicca su "Deposita".
- 4. Vedrai una schermata con i dati bancari del conto dove depositare i fondi.
- 5. Effettua un pagamento dal tuo conto bancario esterno a questo conto.
- 6. Quando Toonie riceverà i fondi, il saldo del wallet verrà automaticamente aggiornato e la transazione si potrà vedere nei movimenti del wallet.

Assicurati di usare la causale fornita per permetterci di allocare correttamente i foldi sul tuo wallet.

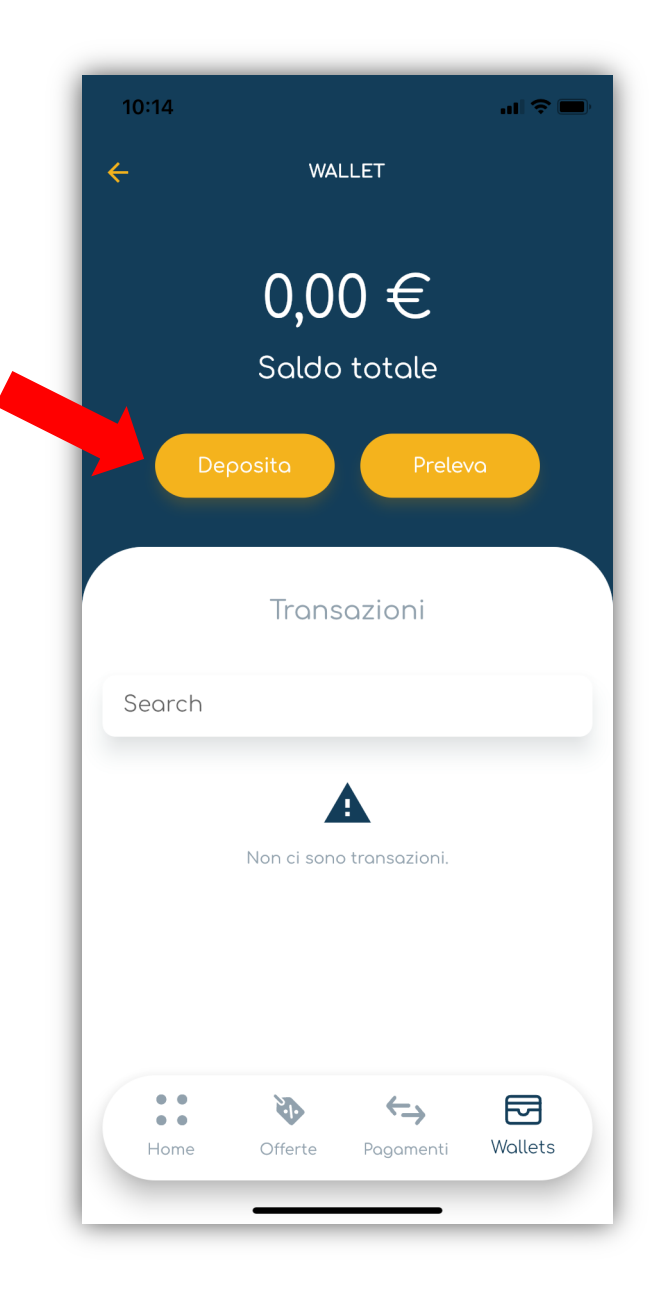

## Prelevare dal wallet

- 1. Vai nella sezione "Wallets" dell'App, che troverai nel menu in basso.
  - Qui vedrai la lista dei wallet che hai aperto.
- 2. Scegli il wallet da cui desideri prelevare i soldi.
- 3. Clicca su "Preleva".
- 4. Scegli il metodo di pagamento (conto esterno) connesso al wallet o creane uno nuovo inserendo i dati del conto.
  - Per poter prelevare, è necessario creare un metodo di pagamento da connettere al wallet.

#### Inoltre, il conto esterno dovrà essere nella stessa valuta del wallet. Esempio: Wallet in Euro, conto esterno in Euro.

- 5. Inserisci l'importo che desideri prelevare e procedi.
- 6. I fondi veranno addebitati dal wallet e inviati sul tuo conto esterno.
- 7. La transazione si potrà vedere nei movimenti del wallet.

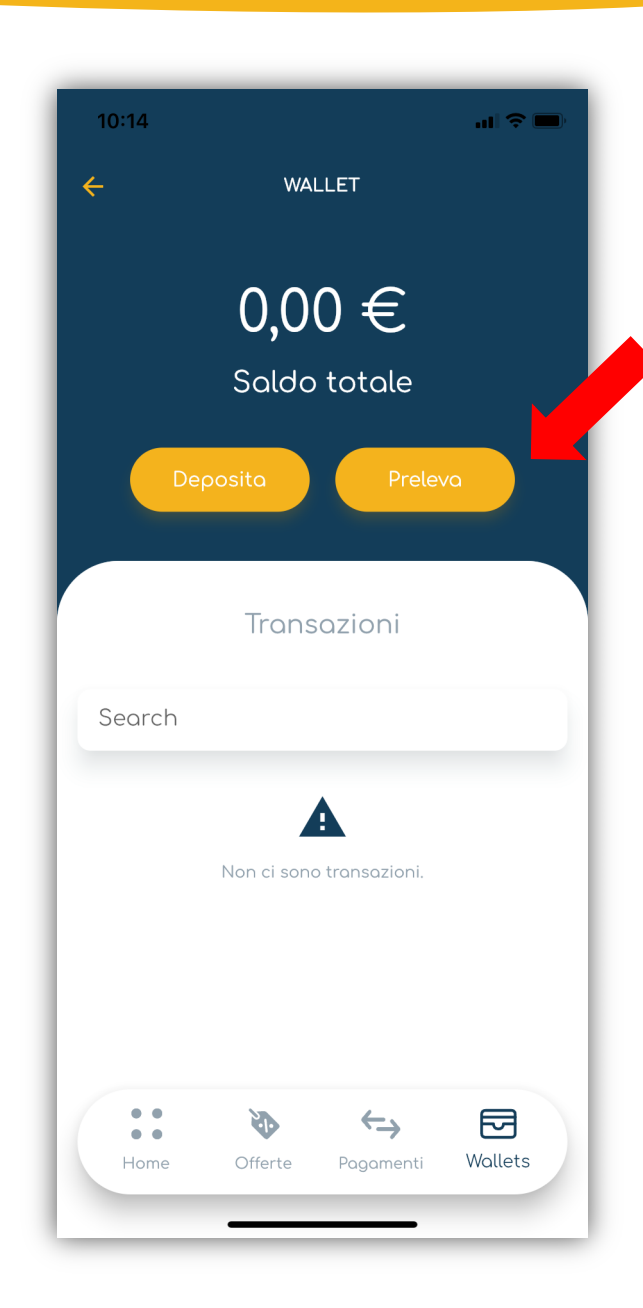

## **Riscatto offerta**

#### con pagamento interno Toonie

- 1. Scegli l'offerta che desideri riscattare e clicca su "riscatta"
- 2. Quando l'offerta sarà riscattata, l'App rilascerà un QR Code.
- 3. Permetti al Merchant di scannerizzare il QR code e il processo di riscatto/pagamento inizierà.
- 4. L'App chiederà al Merchant se desideri pagare con Toonie. Si, in questo caso.
- 5. Il Merchant inserirà l'importo dovuto.
- 6. La richiesta di pagamento ti verrà inviata e avrai l'opzione di accettarla o rigettarla. La richiesta si potrà trovare nelle notifiche dell'App e nella sezione dei pagamenti.
- 7. Se accettata, l'offerta verrà vista come riscattata e il pagamento verrà processato. I fondi verranno immediatamente inviati dal tuo wallet al wallet del Merchant.
- 8. Se rigettata, il riscatto dell'offerta e il pagamento verranno automaticamente cancellati.

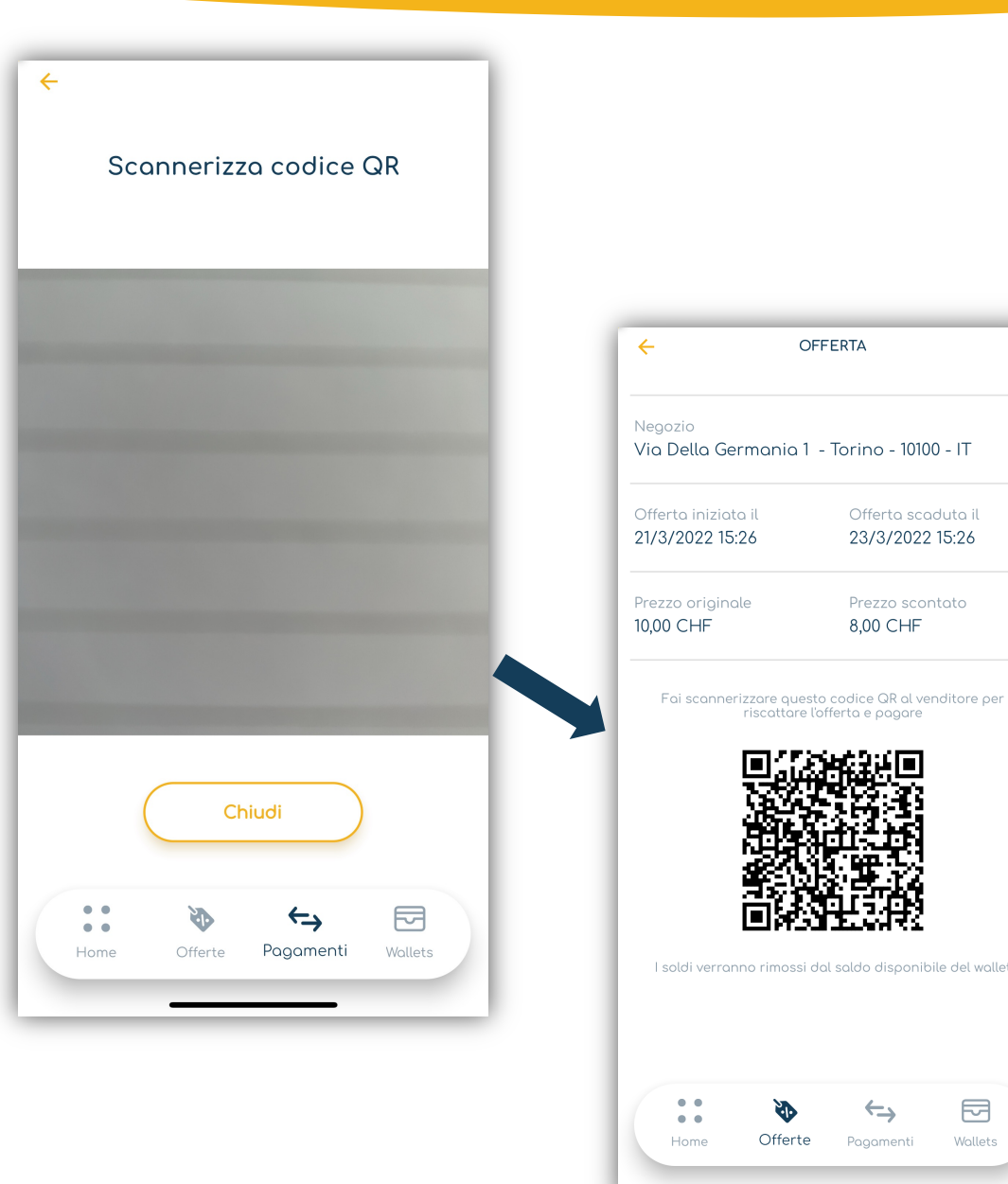

## **Riscatto Offerta**

#### con pagamento esterno

- 1. Mostra al Merchant il QR Code rilasciato dall'App una volta che l'offerta è stata riscattata.
- 2. Il Merchant scannerizza il QR code e avrà l'opzione di scegliere se pagherai con Toonie.
- 3. In questo caso sarà "NO".
- 4. Il pagamento del prodotto/servizio avverà al di fuori di Toonie.
- 5. A questo punto, riceverai una richiesta per il riscatto dell'offerta che si potrà accettare o rigettare.
- 6. Se accettata, l'offerta verrà vista come riscattata.
- 7. Se rigettata, la sessione verrà cancellata.

| DATI DELL'U                               | SER X          |
|-------------------------------------------|----------------|
| LM                                        | )              |
| Lotito I                                  | Μ              |
| Cerca                                     |                |
| Claimed                                   |                |
| Offerta scade 16/3/2022 11<br>AirPods Pro | :12            |
| Claimable                                 |                |
| Offerta scade 16/3/2022 11<br>Notebook    | :15            |
| Avanti                                    |                |
|                                           |                |
|                                           |                |
|                                           | ←→ ⊡           |
| Home Offerte Qr Code                      | Pagame Wallets |

## Inviare un Pagamento (con codice QR)

- 1. Dovrai essere vicino alla persona con l'App di Toonie che desideri pagare.
- 2. Chiedi alla persona che desideri pagare di andare nella sezione "Pagamenti" e di mostrarti il loro QR code.
- 3. Apri il lettore dei QR code che troverai nella sezione dei pagamenti dell'App.
- 4. Scannerizza il codice QR della controparte.
- 5. L'App ti chiederà con quale wallet desideri pagare.
  - Per il momento potrai usare solo un wallet che tu e la persona che stai cercando di pagare avete in comune, ovvero, nella stessa valuta.
- 6. Inserisci l'importo e la ragione del pagamento e conferma.
- 7. Una volta confermato, il pagamento sarà processato.
- 8. I fondi verranno spostati immediatamente dal tuo wallet al wallet della controparte .
- 9. La transazione sarà disponibile nei movimenti del wallet.

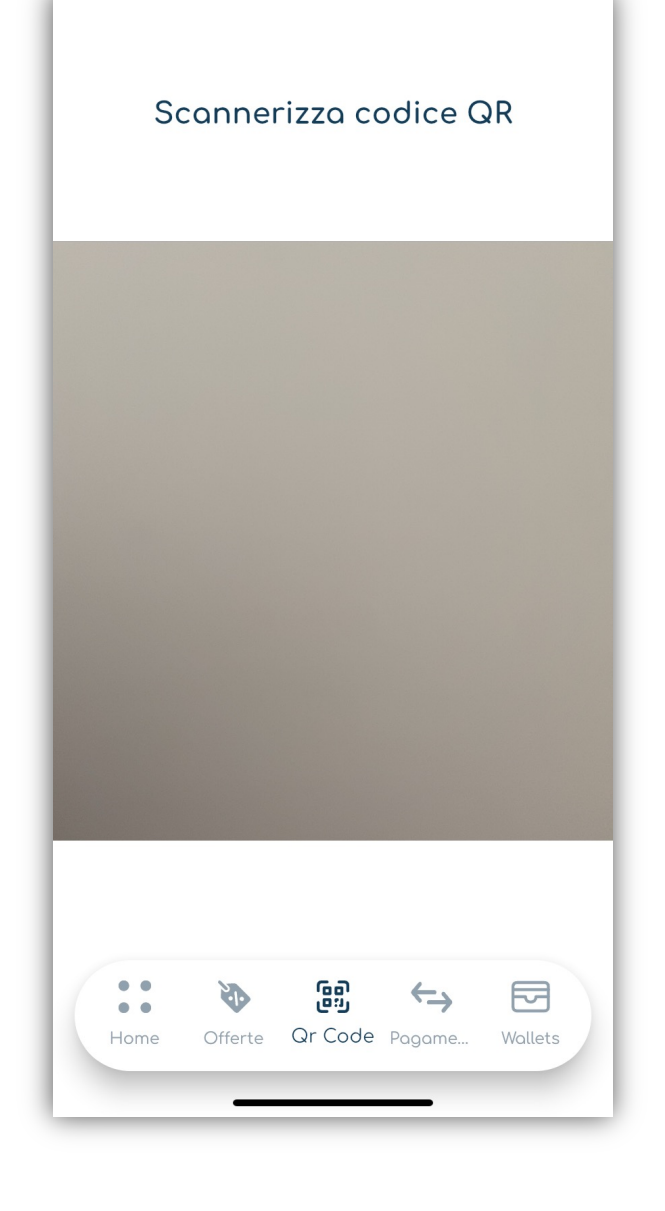

## Richiedere un pagamento (Codice QR)

- 1. Dovrai essere vicino alla persona con l'App di Toonie da cui desideri ricevere i fondi.
- 2. Vai nella sezione "Pagamenti".
- 3. Scegli "Richiedi un pagamento".
- 4. Scegli "Pagamento con codice QR".
- 5. Chiedi alla persona da cui desideri ricevere il pagamento di andare nella sezione "Pagamenti" e di mostrarti il loro QR code.
- 6. Scannerizza il QR code mostrato.
- 7. L'App ti chiederà in quale wallet desideri ricevere i fondi.
  - Per il momento potrai selezionare solo un wallet che tu e la persona dai cui stai cercando di ricevere i fondi avete in comune, ovvero, nella stessa valuta.
- 8. Inserisci l'importo e la ragione del pagamento e conferma.
- 9. La richiesta di pagamento verrà inviata all'altra persona, che avrà la possibilità di accettare o rigettare la richiesta.
- 10.Una volta confermato dalla controparte, il pagamento sarà processato e i fondi saranno immediatamente disponibili sul tuo wallet.
- 11.La transazione sarà disponibile nei movimenti del wallet.

| 11:08          |              | <b>'''I (</b> |
|----------------|--------------|---------------|
| ÷              |              |               |
|                | <b>Ŀ</b>     |               |
| Richie         | di Pagamento | C             |
|                |              |               |
|                |              |               |
| Richiedi ooor  | mento In-Aco | \$            |
|                |              |               |
|                |              |               |
| Condinieli lin | Le Durante   |               |
| Condividi Lin  | k Prossir    | namente       |
| Condividi Lin  | k Prossir    | namente       |
| Condividi Lin  | k Prossir    | namente       |
| Condividi Lin  | k Prossir    | namente       |
| Condividi Lin  | k Prossir    | nomente       |
| Condividi Lin  | k Prossir    |               |

## Inviare un pagamento in-App

- 1. Vai nella sezione "Pagamenti" che potrai trovare nel menu in basso dell'App.
- 2. Scegli "Paga".
- 3. Scegli "Pagamento in-App".
- 4. Scegli un contatto già creato da pagare oppure creane uno nuovo inserendo il Toonie ID della persona che desideri pagare.
- 5. L'App ti chiederà da quale wallet desideri inviare i fondi.
  Questo wallet dovrà essere nella stessa valuta del wallet che riceverà i fondi.
- 6. Inserisci l'importo e la ragione del pagamento e conferma il pagamento.
- 7. Quando il pagamento sarà confermato, i fondi verranno immediatamente rimossi dal tuo wallet e accreditati sul wallet della controparte.
- 8. La transazione si potrà trovare nei movimenti del wallet.

| 11:03 |                                                                                                    | 'II' ≎ ■                |  |  |
|-------|----------------------------------------------------------------------------------------------------|-------------------------|--|--|
| ÷     | PAC                                                                                                    | 5A                      |  |  |
|       |                                                                                                    |                         |  |  |
|       |                                                                                                    |                         |  |  |
|       | Da quale wa<br>inviare i                                                                                                    | llet desideri<br>fondi? |  |  |
| 0     | Wallet 2                                                                                                    | 52,00 CHF 🗸             |  |  |
|       |                                                                                                    | )                       |  |  |
|       |                                                                                                    |                         |  |  |
|       |                                                                                                    |                         |  |  |
|       |                                                                                                    |                         |  |  |
| lc    | valuta della sessione                                                                                                    | e (oqqqmento/offerta)   |  |  |
|       | deve essere la stessa della valuta del tuo<br>wallet, attualmente non supportiamo le<br>conversioni di valuta, ma è in arrivo! |                         |  |  |
|       | Aug                                                                                                    | eti                     |  |  |
|       | Ava                                                                                                    | nu -                    |  |  |
|       | •                                                                                                    | ←→ ⊡                    |  |  |
| Hor   | ne Offerte                                                                                                    | Pagamenti Wallets       |  |  |
|       |                                                                                                    |                         |  |  |

## Richiedere un pagamento in-App

- 1. Vai nella sezione "Pagamenti" che potrai trovare nel menu in basso dell'App.
- 2. Scegli "Richiedi pagamento".
- 3. Scegli "Richiedi pagamento in-App".
- Adesso dovrai scegliere a chi richiedere i fondi.
   Scegli la persona tra i contatti già creati o creane una nuova inserendo il loro Toonie ID.
- 5. L'App ti chiederà in quale wallet desideri ricevere i fondi. Questo wallet dovrà essere nella stessa valuta del wallet della controparte da cui riceverai i fondi.
- 6. Inserisci l'importo e la ragione del pagamento e conferma la richiesta.
- 7. Quando il pagamento sarà stato confermato dalla controparte, i fondi verranno immediatamente caricati sul tuo wallet.
- 8. La transazione si potrà vedere nella lista dei movimenti del wallet.

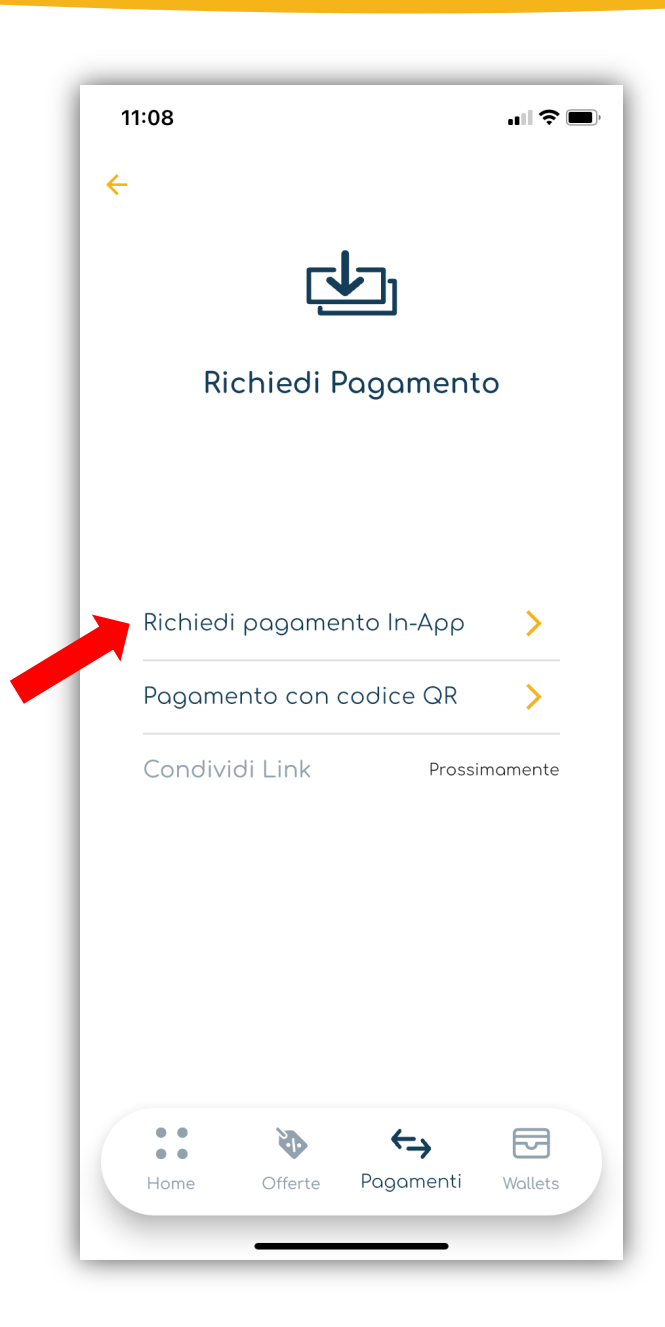

## Pay with Toonie

- 1. La funzione "Pay with Toonie" o "Paga con Toonie", sarà disponibile sul sito internet del Merchant.
- 2. Quando il prodotto/servizio sarà selezionato e si è pronti per effettuare il pagamento per acquistarlo, sarà disponibile il bottone "Pay with Toonie".
- 3. Clicca il bottone e apparirà un QR Code insieme a un codice.
- 4. Vai nella sezione "Pagamenti" e apri il lettore dei QR code.
- 5. Scannerizza il QR Code mostrato sul sito del Merchant.
- 6. Il sistema riconoscerà i dati del pagamento (Merchant e importo).
- 7. Una notifica verrà mostrata sulla tua App, con appunto il nome del Merchant che stai cercando di pagare e l'importo del pagamento.
- 8. Se la richiesta viene accettata, i fondi si sposteranno immediatamente dal tuo wallet al wallet del Merchant.
- 9. Se invece viene rigettata, il pagamento verrà automaticamente cancellato.

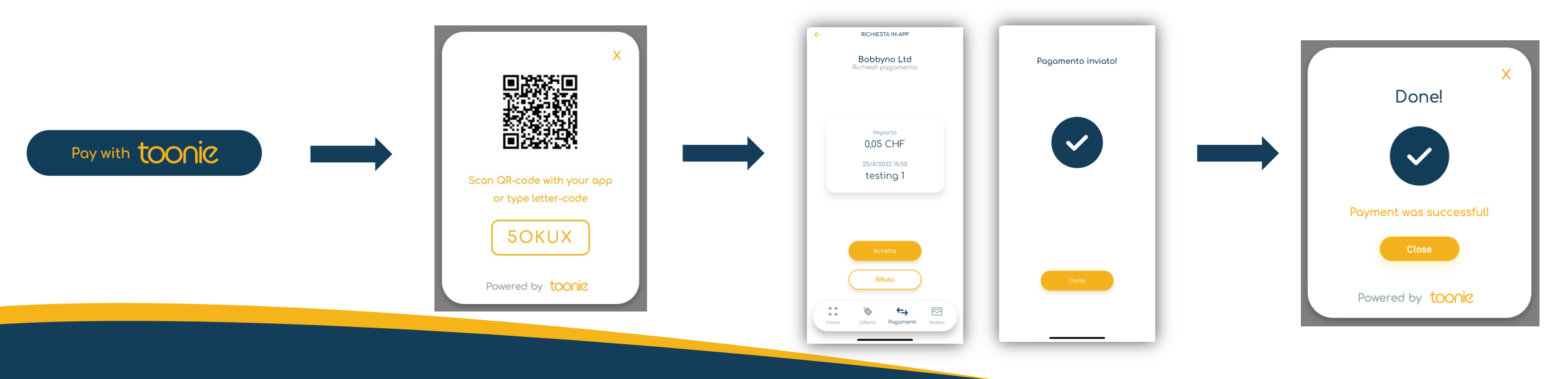